## راهنمای ساخت ایمیل:

- ابتدا وارد كنترل پنل هاست پلسک خود شوید.
- 2) پس از ورود به پنل پلسک ، گزینه Email Addresses را انتخاب کنید.

| ala ja 1912.com                                                  |                         |                          |  |  |  |  |  |
|------------------------------------------------------------------|-------------------------|--------------------------|--|--|--|--|--|
| Website at Carl Httpdocs/ IP address: 192.168.59.28 System user: |                         |                          |  |  |  |  |  |
| 🐈 Hosting Settings 🧔 Open 🚾 Preview Suspend Disable Description  |                         |                          |  |  |  |  |  |
| File Manager Mail                                                | Databases               | <ul><li>✓ Open</li></ul> |  |  |  |  |  |
|                                                                  | ~ SHOW LESS             |                          |  |  |  |  |  |
| Web Hosting Access                                               | FTP Access              | Hosting Settings         |  |  |  |  |  |
| Let's Encrypt                                                    | File Manager            | Email Addresses          |  |  |  |  |  |
| Mail Settings                                                    | Limit Outgoing Messages | Logs                     |  |  |  |  |  |
| Failed Request Tracing                                           | Hotlink Protection      | Virtual Directories      |  |  |  |  |  |
| ODBC Data Sources                                                | ASP.NET Settings        |                          |  |  |  |  |  |

3) بر روی گزینه Create Email Addresses کلیک نمایید.

| Mail                                                                                                    |                                                                                                    |                                                                                                    |
|----------------------------------------------------------------------------------------------------|----------------------------------------------------------------------------------------------------|----------------------------------------------------------------------------------------------------|
| Email Addresses Mail Settings Outgoin                                                                                      | g Mail Control                                                                                                    |                                                                                                    |
| Create and na age email accounts associated<br>reply, and tail to warding to one or several em<br>the Create Email Address | vith your domains. For each email account, you can set up a mailbo<br>ail addresses. You can also set up protection from spam and viruse<br>2 Stats 🛛 🔀 Remove | ox, a number of additional email addresses that will point to the sam<br>es, if these services are available for your account. |
| 1 items total                                                                                                    | User                                                                                                    | lkage                                                                                                    |
| 1 items total                                                                                                    |                                                                                                    | 0 B used of Unlimited                                                                                                    |

## 4) در قسمت Email address عنوان ایمیل و در قسمت Password و Confirm password رمزعبور ایمیل خود را وارد نموده و بر روی گزینه Ok کلیک نمایید.

| General                                                | Email Aliases /                                  | uto-Reply                       | Spam Filter                        | Antivirus                                                                                    |                |
|--------------------------------------------------------|--------------------------------------------------|---------------------------------|------------------------------------|----------------------------------------------------------------------------------------------|----------------|
| f this email account is as<br>password, the additional | sociated with an addit<br>user's login and passy | ional user (/<br>vord will be   | Access to the Cu<br>changed to the | tomer Panel is enabled), the changes you make on this page affect this<br>ew values as well. | user's settini |
| mail address *                                         | ⇔                                                |                                 | o                                  | _                                                                                            |                |
| Access to the Custom                                   | er Panel                                         |                                 |                                    |                                                                                              |                |
| Password                                               | Ð                                                |                                 |                                    |                                                                                              |                |
|                                                        | This passwe<br>the address                       | ord will be u<br>s is associate | sed for accessi<br>ed with an addi | the mailbox and for logging in to Plesk If<br>inal user.                                     |                |
|                                                        | Generate                                         | Show                            |                                    |                                                                                              |                |
| Confirm password                                       |                                                  |                                 |                                    |                                                                                              |                |
| Mailbox                                                | Default :                                        | size (Unlimit                   | ed)                                |                                                                                              |                |
|                                                        | <ul> <li>Another</li> </ul>                      | size                            | KB                                 | 9                                                                                            |                |
|                                                        | The mailbo                                       | x size canno                    | t exceed the de                    | ault size.                                                                                   |                |
| Description in Plesk                                   |                                                  |                                 |                                    |                                                                                              |                |
|                                                        |                                                  |                                 |                                    |                                                                                              |                |
|                                                        |                                                  |                                 |                                    |                                                                                              |                |
|                                                        |                                                  |                                 |                                    |                                                                                              |                |

## راهنمای تغییر رمزعبور ایمیل:

- ابتدا وارد كنترل پنل هاست پلسك خود شويد.
- 2) پس از ورود به پنل پلسک ، گزینه Email Addresses را انتخاب کنید.
  - 3) در این قسمت بر روی نام Account ایمیل خود کلیک نمایید.
- 4) در قسمت Password و Confirm password رمزعبور جدید خود را وارد کرده و بر روی گزینه Ok کلیک کنید.

| General Forwarding                                    | Email Aliases Auto-Re                                    | eply Spam Filter                                 | Antivirus                                                                                         |
|-------------------------------------------------------|----------------------------------------------------------|--------------------------------------------------|---------------------------------------------------------------------------------------------------|
| f this email account is a<br>bassword, the additional | ssociated with an additional user's login and password w | user (Access to the Cu<br>vill be changed to the | ustomer Panel is enabled), the changes you make on this page affect this u<br>new values as well. |
| Email address *                                       | info                                                     | đ                                                |                                                                                                   |
| Access to the Custom                                  | er Panel (username: info@d                               | onyaifile.com)                                   |                                                                                                   |
| Password                                              |                                                          |                                                  |                                                                                                   |
|                                                       | This password wil<br>the address is ass                  | l be used for accessi<br>ociated with an addi    | ng the mailbox and for logging in to Plesk if<br>tional user.                                     |
|                                                       | Generate S                                               | how                                              |                                                                                                   |
| Confirm password                                      |                                                          |                                                  |                                                                                                   |
| Mailbox                                               | Oefault size (U)                                         | nlimited)                                        |                                                                                                   |
|                                                       | <ul> <li>Another size</li> </ul>                         | KB                                               | w.                                                                                                |
|                                                       | The mailbox size                                         | cannot exceed the de                             | fault size.                                                                                       |
| Description in Plesk                                  |                                                          |                                                  |                                                                                                   |
|                                                       |                                                          |                                                  |                                                                                                   |
|                                                       | The description is                                       | visible to everyone v                            | vho has access to this email account.                                                             |

✓ نکته: در صورتی که میخواهید ایمیل هایی که برای شما ارسال میشود به صورت خودکار به ایمیل دیگری
 Switch on mail forwarding شود بر روی تب Forwarding کلیک کرده تیک گزینه Forwarding آدرس
 انتخاب و در قسمت Forward incoming messages to the following email address آدرس
 ایمیل خود را وارد نمایید.

| Mail Mail Mail                                           | Email Addresses                                                               |                   |              |                |               |                      |                  |
|----------------------------------------------------------|-------------------------------------------------------------------------------|-------------------|--------------|----------------|---------------|----------------------|------------------|
| info@data                                                |                                                                               |                   |              |                |               |                      |                  |
| General Forwarding Email                                 | Aliases Auto-Reply                                                            | Spam Filter       | Antivirus    |                |               |                      |                  |
| Set up forwarding of email messag                        | es to one or several ema                                                      | ail addresses. If | your mailbox | is switched on | under the Gen | eral tab, then copie | s of email messa |
| 🗌 Switch on mail forwarding <                            |                                                                               |                   |              |                |               |                      |                  |
| Forward incoming messages to the following email address |                                                                               |                   |              |                |               |                      |                  |
|                                                          | Specify email addresses. You can type each address on a new line, or separate |                   |              |                |               |                      |                  |
|                                                          | addresses with white sp                                                       | baces, commas,    | or semicolor | ns.            | -             |                      |                  |
| * Required fields                                        | ОК А                                                                          | pply              | Cancel       |                |               |                      |                  |

✓ برای ورود به ایمیل و چک کردن ایمیل ها میتوانید با آدرس yoursite.com:90 (yoursite.com نام
 دامنه شما میباشد) و نام کاربری و رمز عبور ایمیل خود وارد webmail شوید.